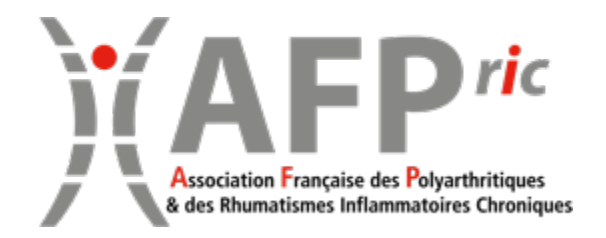

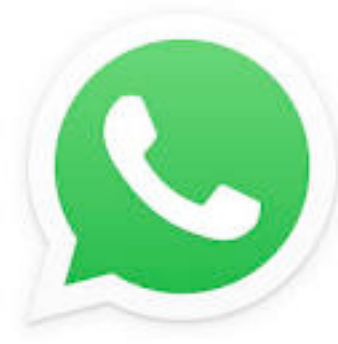

### WHATSAPP Premiers pas

### Mode d'emploi pour Smartphone Android

# Qu'est-ce que WhatsApp ?

- WhatsApp est une application pour smartphone qui permet notamment de :
  - Échanger des messages avec une personne de sa famille ou de ses amis
  - Échanger des messages avec plusieurs personnes en même temps dans un groupe de discussion
  - Passer des appels vocaux et vidéo avec une ou plusieurs personnes (jusqu'à 4 personnes en même temps)
- Pour utiliser WhatsApp, il est nécessaire de posséder un smartphone (IPhone ou Android) et d'avoir un numéro de portable.
- Vous ne pouvez utiliser WhatsApp qu'avec des personnes ayant aussi installé l'application.

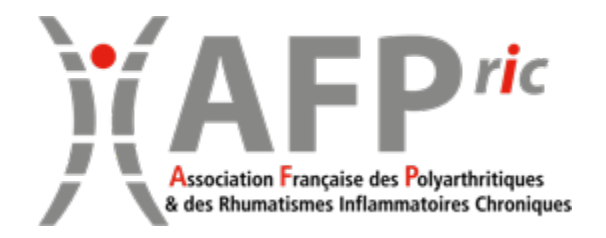

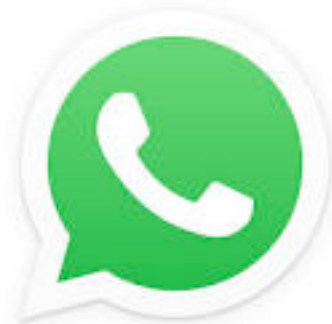

### WHATSAPP Installer l'appli sur un smartphone Android

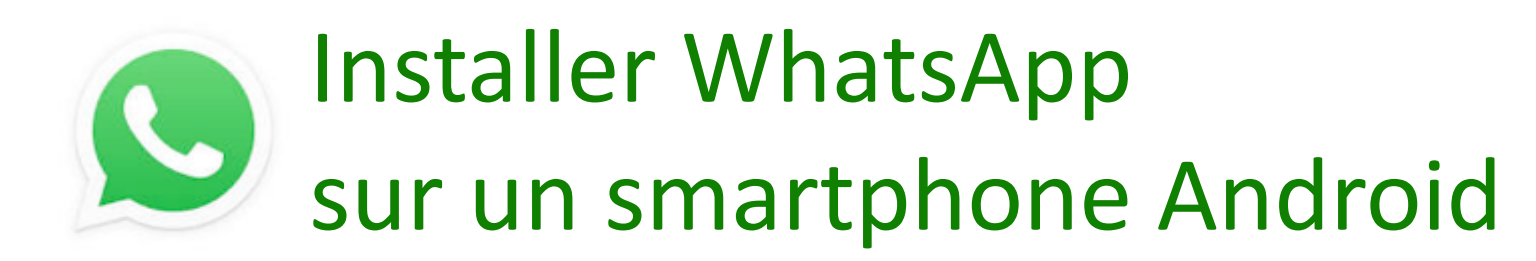

1. Sur votre Smartphone, ouvrez l'appli Google Play Store en cliquant sur l'icône Play Store

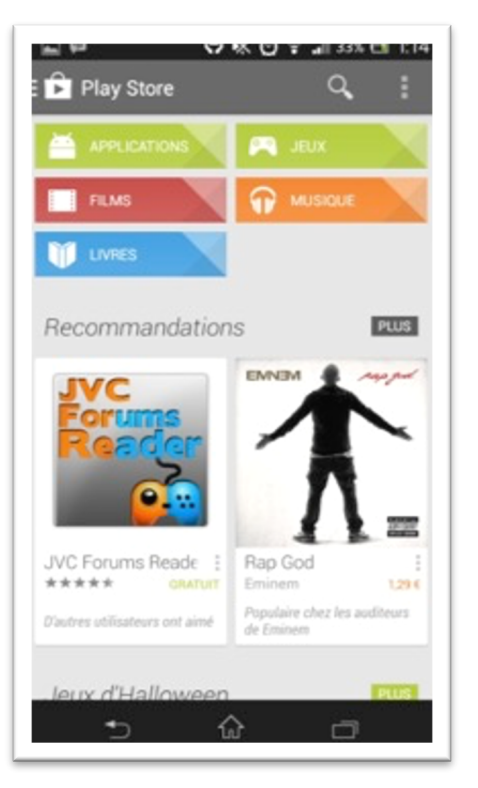

2. Cliquez sur

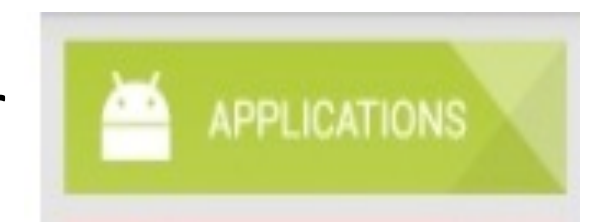

3. Puis cliquez sur la loupe

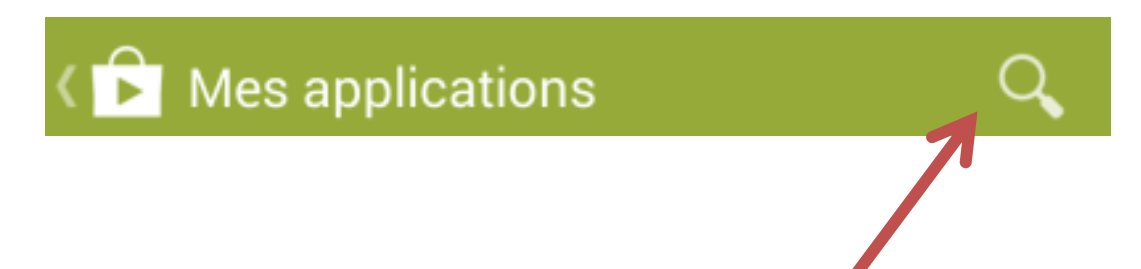

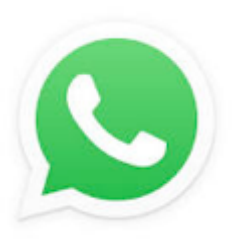

### Installer WhatsApp sur un smartphone Android

| • • • |    |                    |              | ×.    | জানা 51% ∎ 12:21 |       |     |      |        |  |
|-------|----|--------------------|--------------|-------|------------------|-------|-----|------|--------|--|
| ÷     | W  | whatsapp           |              |       |                  |       |     | ×    |        |  |
| Q     |    | WhatsApp Messenger |              |       |                  |       |     |      |        |  |
| ٩     |    | whats              | app          |       |                  |       | R   |      |        |  |
| ٩     | 1  | whats              | app <b>n</b> | nesse | ngerw            | hatsa | арр |      |        |  |
| ٩     | 1  | whats              | app <b>v</b> | reb   |                  |       |     |      |        |  |
| ٩     | ١  | whats              | app 2        |       |                  |       |     |      |        |  |
| 4,4 * | •  |                    | 4,6          | ĸ     |                  | 4,4 * | r   |      | 4,1 *  |  |
| (u)   | Wł | natsa              | рр           | Xł    | narra            |       | Ca  | yrol | $\sim$ |  |
| 1     | 2  | 3                  | 4            | 5     | 6                | 7     | 8   | 9    | 0      |  |
| а     | z  | е                  | r            | t     | y                | u     | i   | 0    | p      |  |

 4. Écrivez WhatsApp dans la barre de recherche

5. Sélectionnez « WhatsApp Messenger »

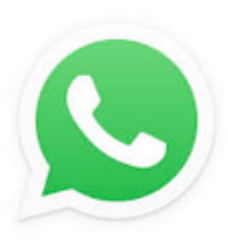

### Installer WhatsApp sur un smartphone Android

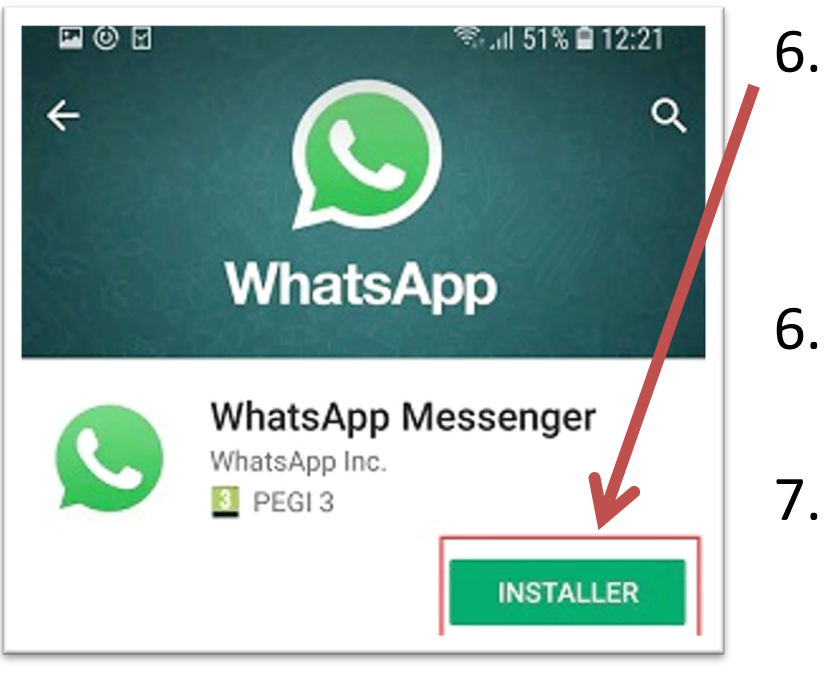

Cliquez sur le bouton INSTALLER

WhatsApp peut vous demander à accéder à plusieurs fonctions de votre smartphone. Cliquez sur « Accepter ».

- . Puis cliquez sur le bouton OUVRIR dès qu'il apparaît
- Puis acceptez les conditions d'utilisation en cliquant sur le bouton ACCEPTER ET CONTINUER

Appuyez sur "Accepter et continuer" pour accepter les Conditions d'Utilisation et la Politique de Confidentialité de WhatsApp.

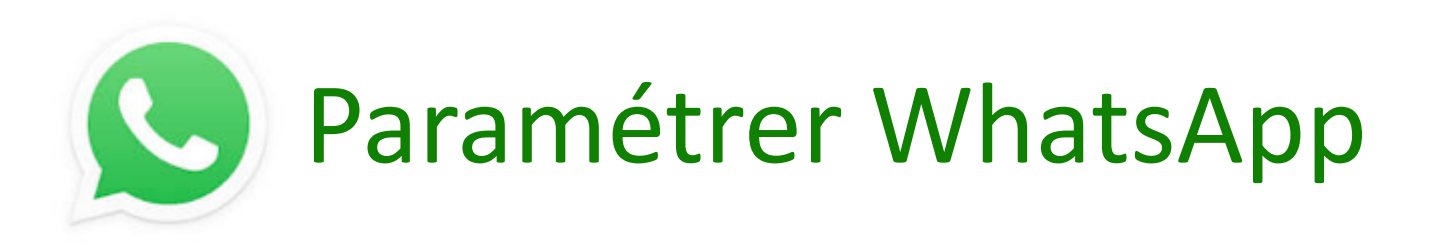

- 1. Ouvrez l'application WhatsApp en cliquant sur l'icône
- 2. Dès que WhatsApp vous le demande, autorisez l'application à accéder à
  - Vos contacts

Vous pourrez ainsi contacter vos contacts via l'application WhatsApp sans réinscrire leurs numéros de téléphone.

Votre caméra

Vous pourrez ainsi passer des appels audio et vidéo avec vos contacts.

Votre réseau WIFI

Vous pourrez utiliser WhatsApp en WIFI.

# Paramétrer WhatsApp

| :46   | <b></b> 42 🗢 🛙 (                                                                                                    | 79%       |
|-------|----------------------------------------------------------------------------------------------------|-----------|
|       | Vérifiez votre n° de téléphone                                                                                          | :         |
| Winum | hatsApp va envoyer un SMS pour vérifier vot<br>éro de téléphone. Saisissez votre indicatif p<br>et numéro de téléphone. | re<br>ays |
|       | Choisir un pays 🔹                                                                                                    |           |
|       | + n° de téléphone                                                                                                    |           |
|       |                                                                                                    |           |

| SUIVANT                                                |       |        |   |  |  |
|--------------------------------------------------------|-------|--------|---|--|--|
| Des frais d'opérateur pour les SMS peuvent s'appliquer |       |        |   |  |  |
| 1                                                      | 2 ABC | 3 DEF  | - |  |  |
| <b>4</b> GHI                                           | 5 JKL | 6 MNO  |   |  |  |
| 7  Prqs                                                | 8 TUV | 9 wxyz | × |  |  |

 Choisissez « France » puis tapez votre numéro de téléphone portable

 WhatsApp vous envoie un code par SMS. Tapez ce code dès que l'appli vous le demande

14

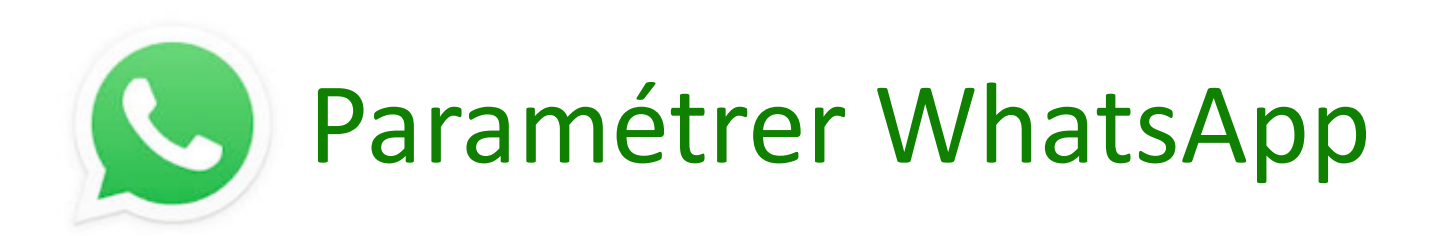

 À la fin de l'installation ou à la 1<sup>ère</sup> utilisation, WhatsApp vous demande de personnaliser votre profil

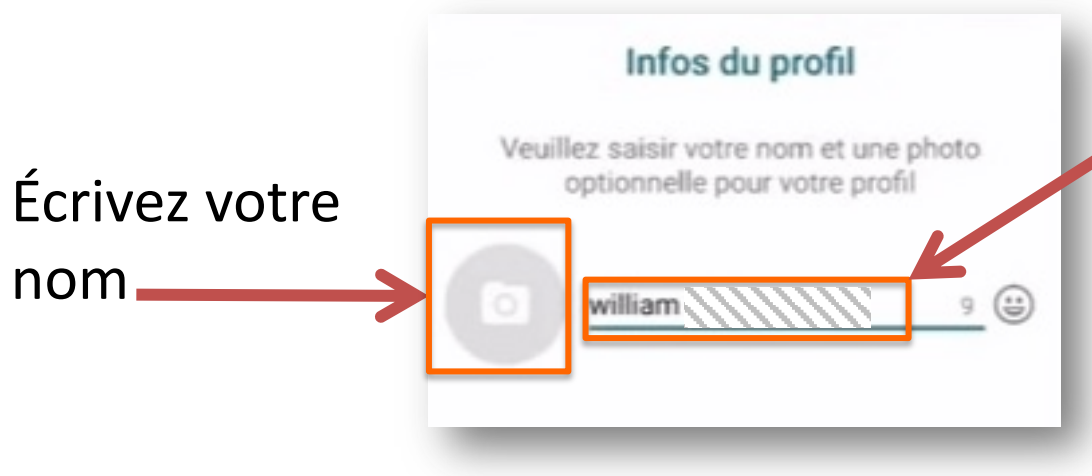

Vous pouvez ajouter une photo de profil

- cliquez sur « Ajouter une photo »
- Prenez une photo ou ajoutez une photo à partir de vos albums photos.

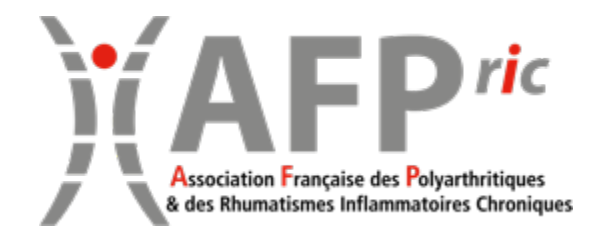

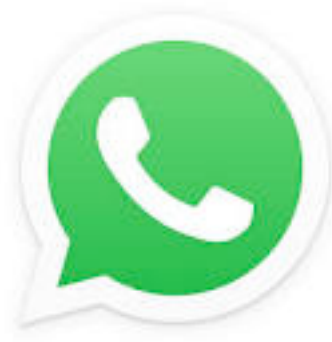

# WHATSAPP Servoi de messages à une personne

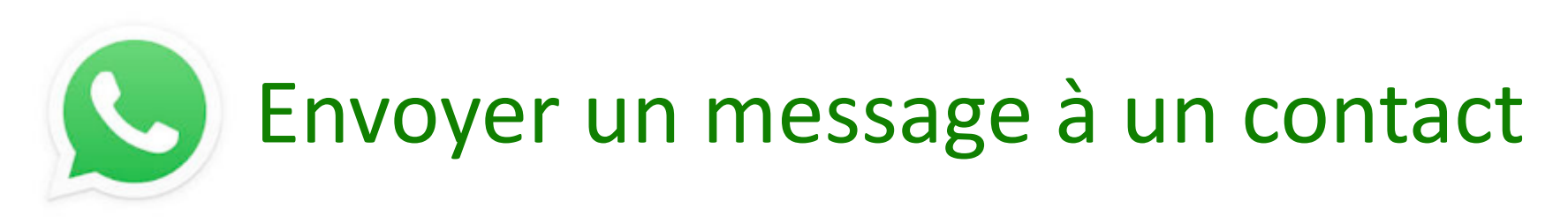

### 1. Ouvrez l'application en cliquant sur l'icône

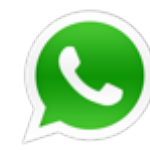

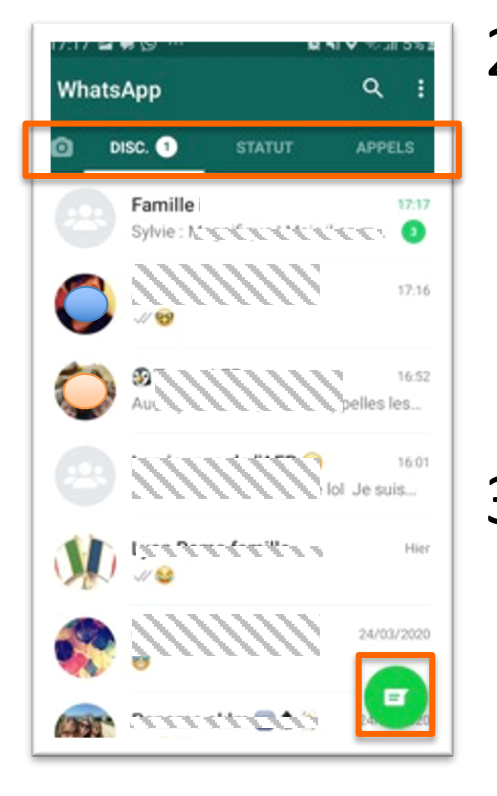

 Cliquez sur Disc. dans le menu en haut de l'écran

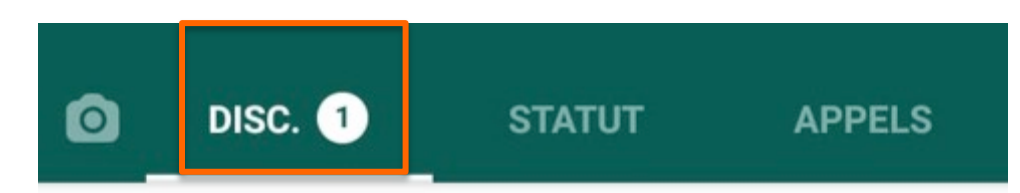

 Créez un nouveau message en cliquant sur l'icône en bas à droite.

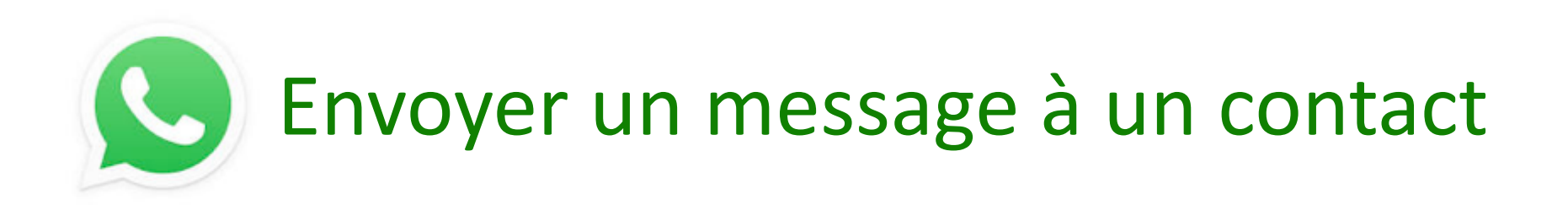

 Recherchez votre contact dans la liste, ou après avoir cliqué sur la loupe tapez un nom dans la barre de recherche

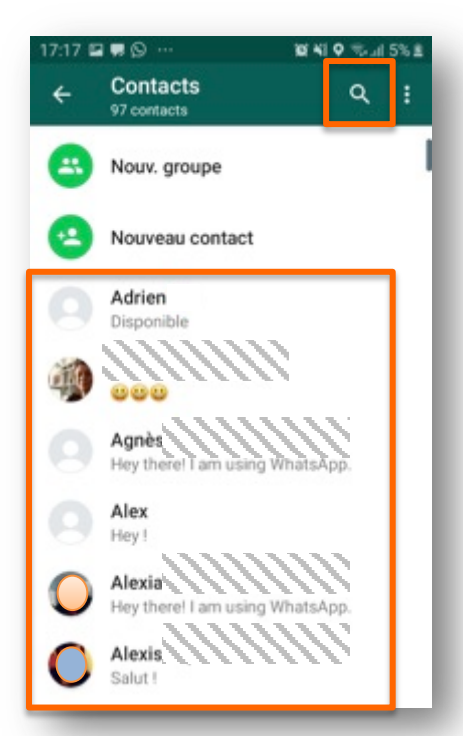

Attention : seuls vos contacts ayant installé l'application WhatsApp sont affichés.

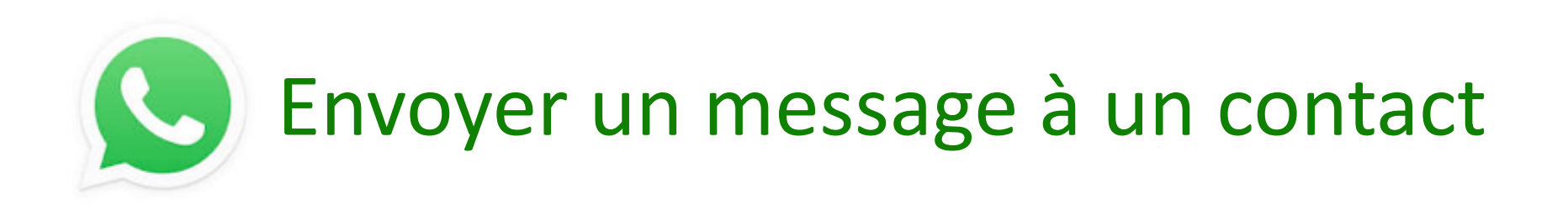

#### 5. Cliquez sur le nom du contact

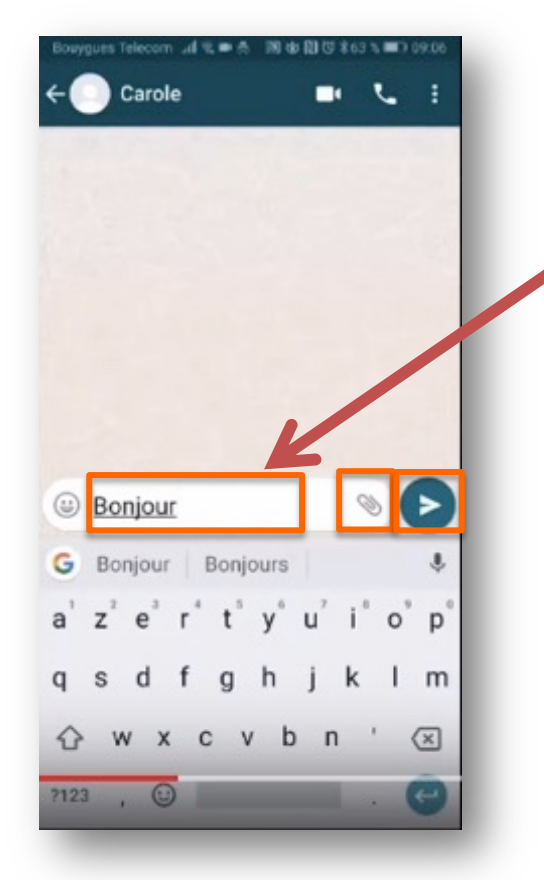

- 6. Écrivez votre message dans ce cadre
- Vous pouvez ajouter des photos de vos albums en cliquant sur

8. À la fin de votre message, cliquez sur pour l'envoyer.

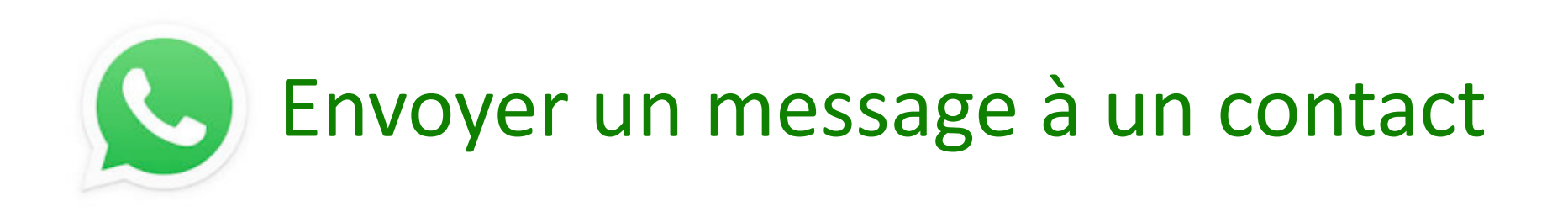

#### 9. Le message s'affiche dans le fil de discussion

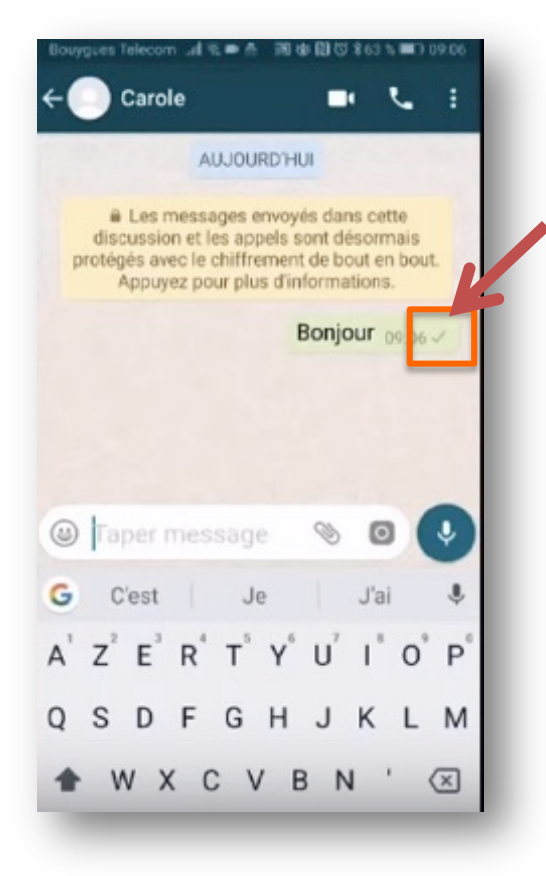

Vous pouvez voir si votre message a été lu grâce à ce pictogramme :

🖊 en gris, le message n'a pas été lu

🥢 en bleu, le message a été lu

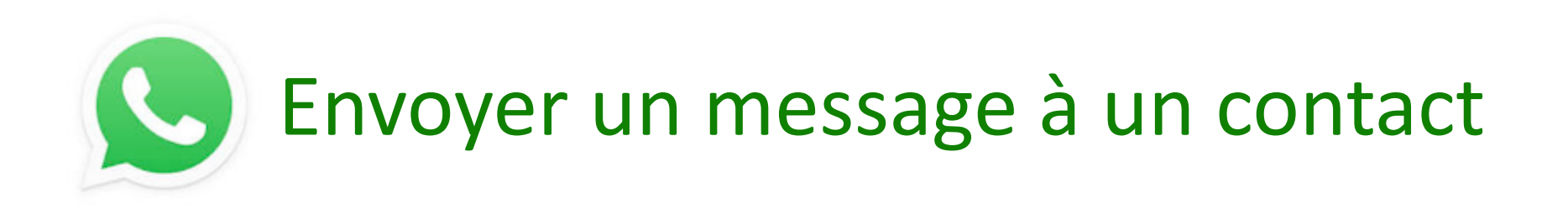

#### 10. Cliquez sur en haut de la discussion pour revenir à la liste des discussions.

La dernière discussion s'affiche en haut de la liste.

Les messages non lus s'affichent en gras (plus gros).

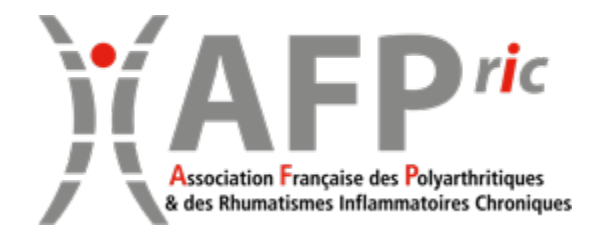

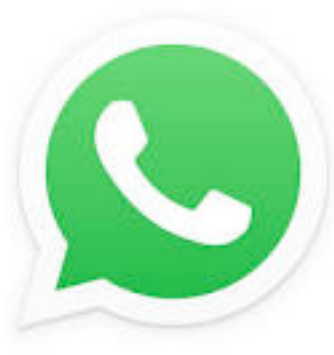

# WHATSAPP Envoi de messages à un groupe de contacts

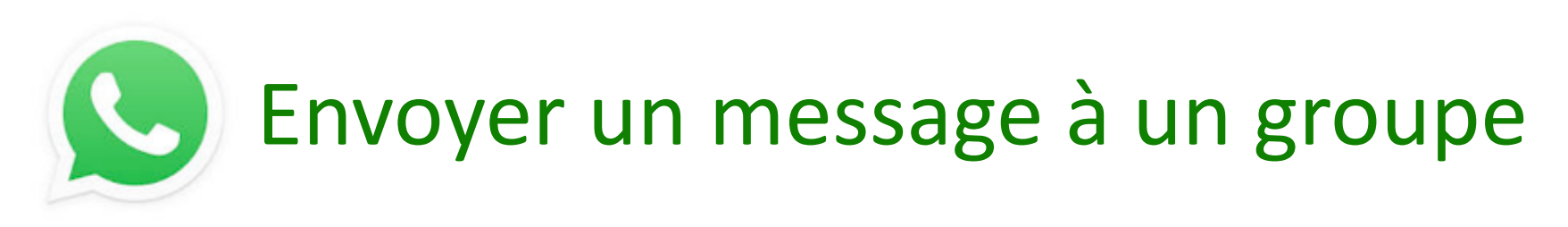

### 1. Ouvrez l'application en cliquant sur l'icône

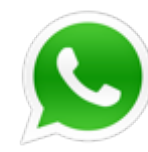

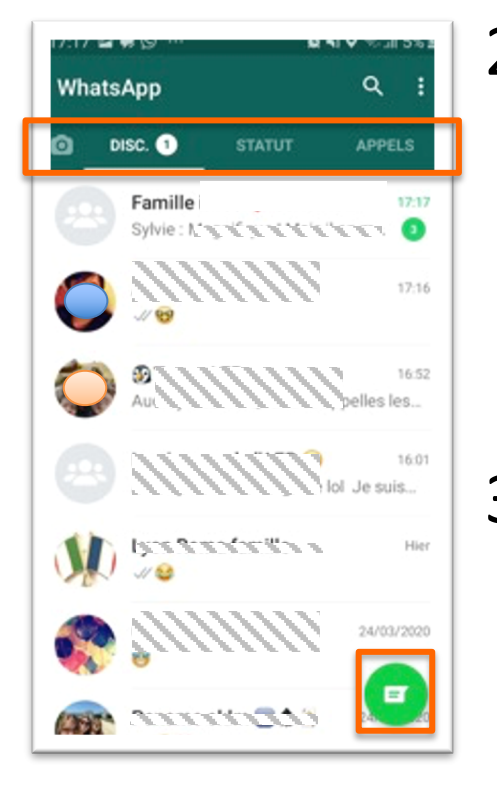

 Cliquez sur Disc. dans le menu en haut de l'écran

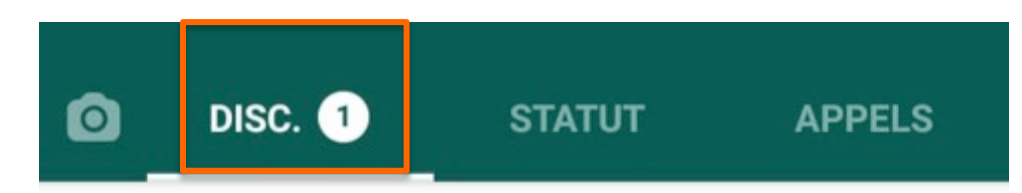

 Créez un nouveau message en cliquant sur l'icône en bas à droite.

### Envoyer un message à un groupe

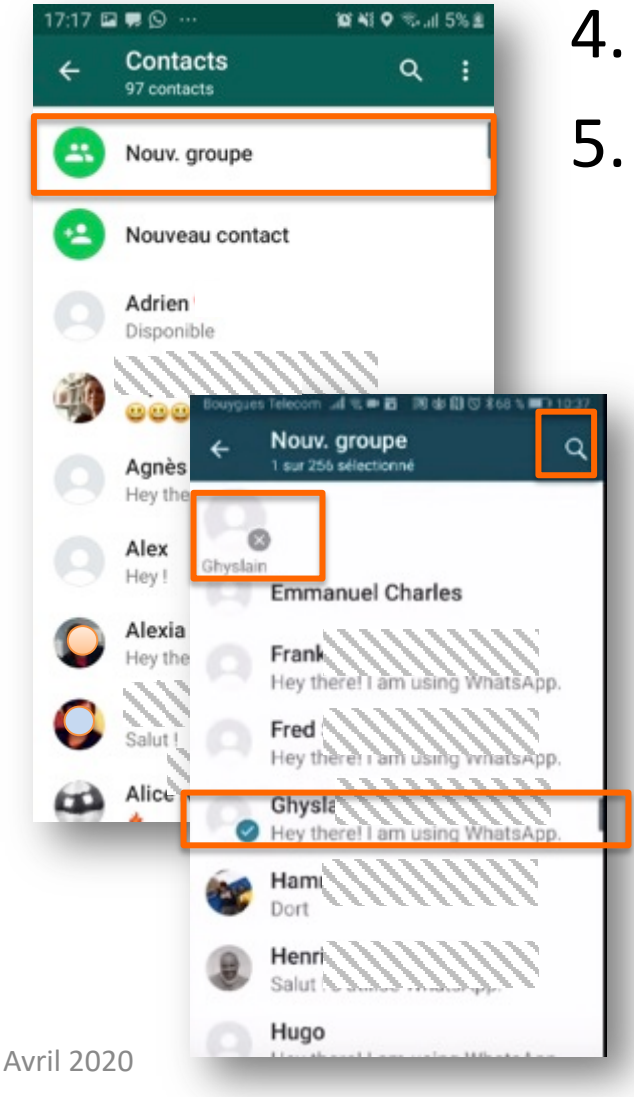

- 4. Cliquez sur Nouv. groupe
  - Recherchez les contacts à ajouter au groupe dans la liste, ou après avoir cliqué sur la loupe, tapez le nom dans la barre de recherche
    - 6. Cliquez sur leur nom un sigma s'ajoute à côté du nom et le contact s'affiche au-dessus de la liste.

En cas d'erreur, cliquez sur sontact.

7. Puis cliquez sur

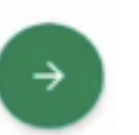

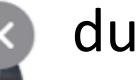

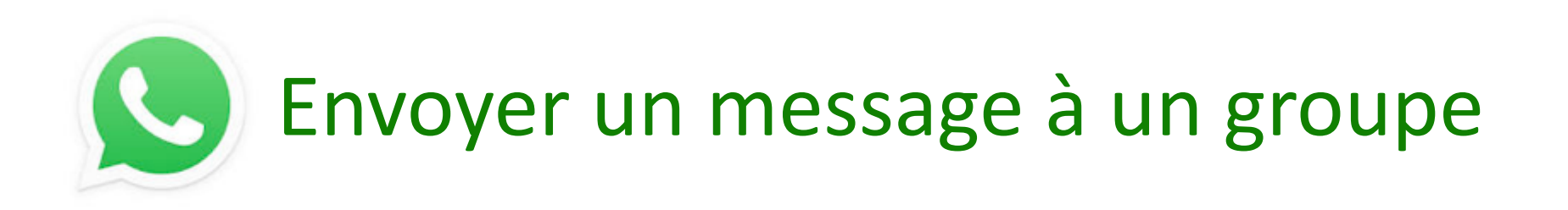

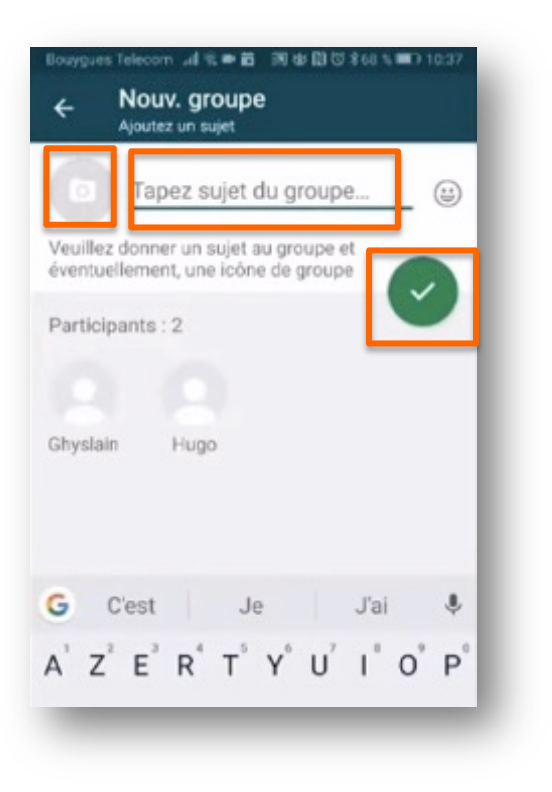

- 8. Donnez un nom au groupe de contact
- 9. Vous pouvez ajouter une photo à votre groupe en cliquant sur

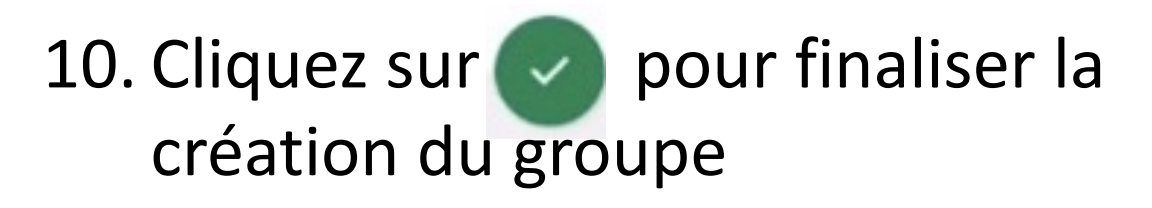

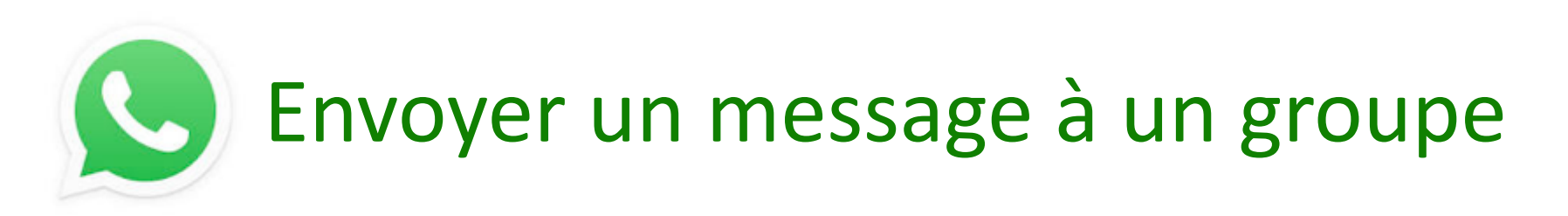

11. La discussion peut commencer. Procédez comme précédemment pour l'envoi d'un message à un seul contact :

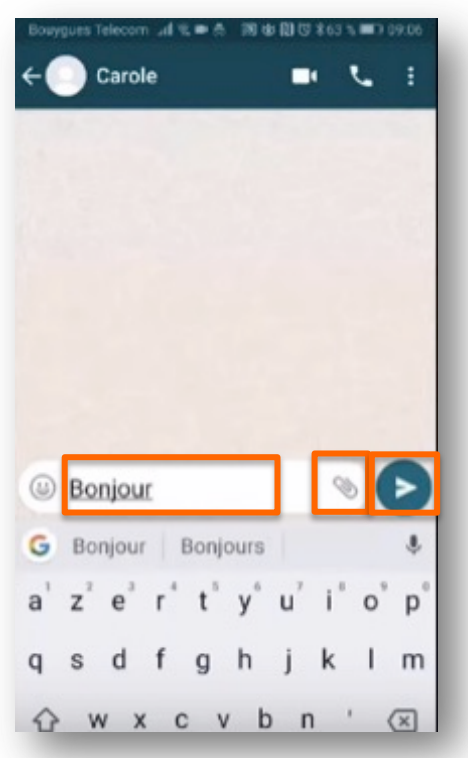

- Écrivez votre message dans le cadre
- Vous pouvez ajouter des photos de vos albums en cliquant sur
- À la fin de votre message, cliquez sur pour l'envoyer.

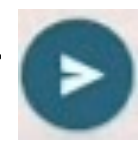

Cliquez sur fer en haut de la discussion pour revenir à la liste des discussions.

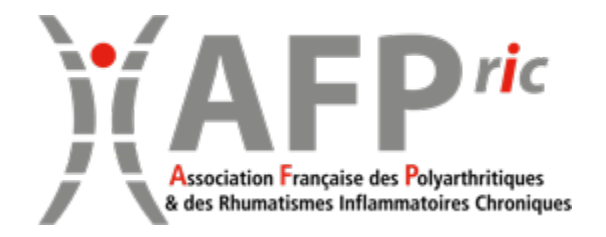

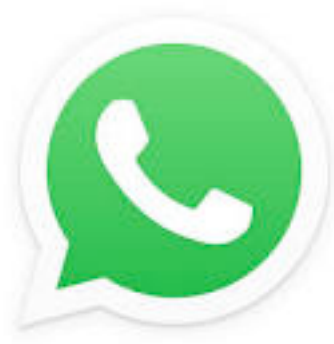

# WHATSAPP Appels audio et/ou vidéo avec une personne

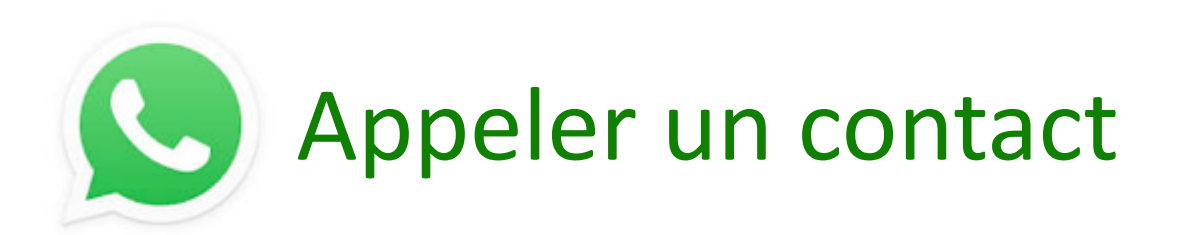

Ouvrez l'application en cliquant sur l'icône 🔛 1.

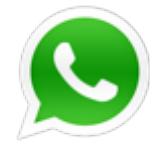

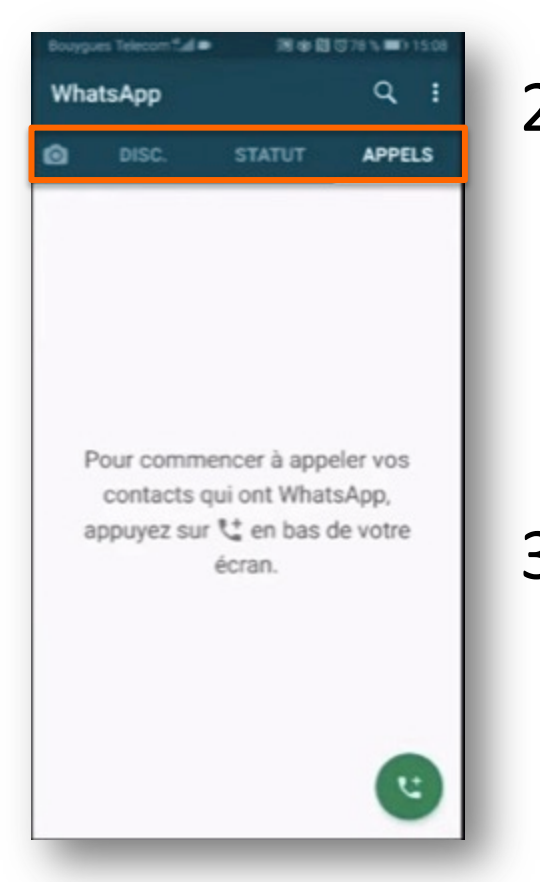

Cliquez sur Appels dans le menu en 2. bas de l'écran

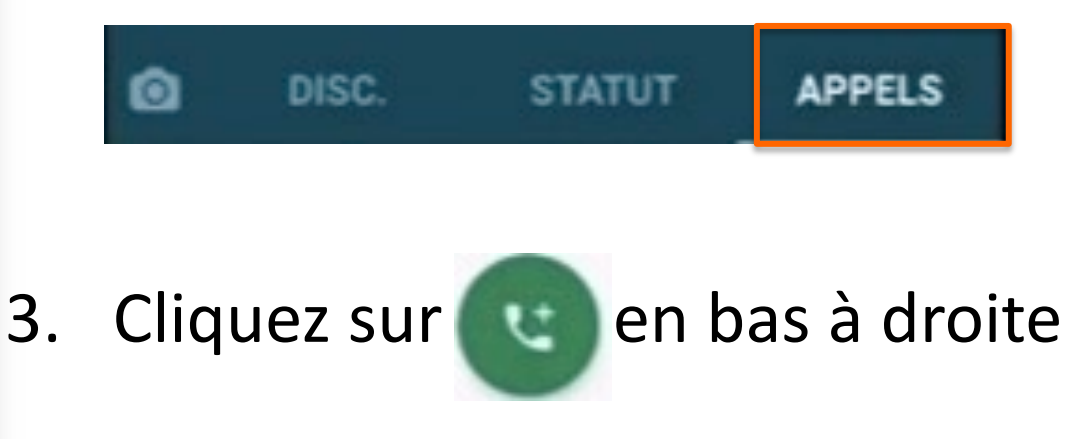

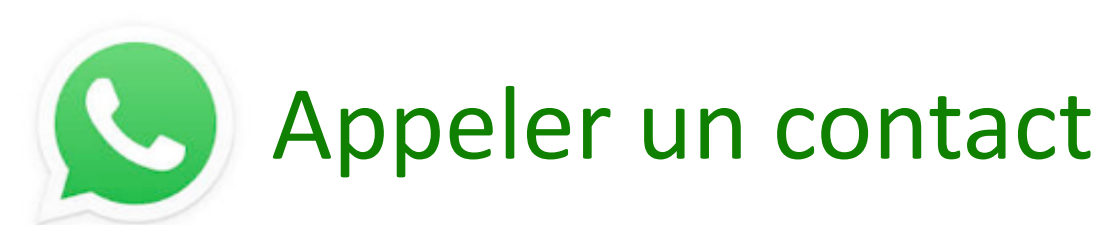

4.

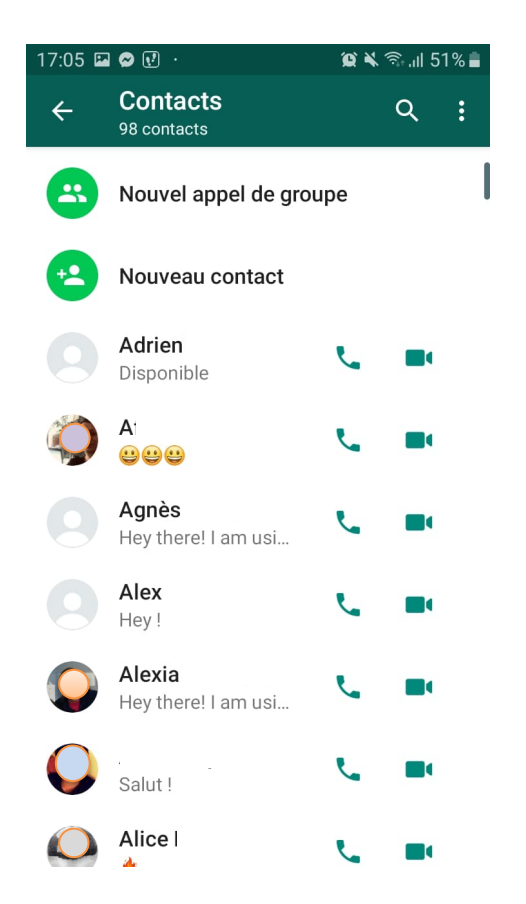

- Recherchez la personne dans la liste ou après avoir cliqué sur la loupe, tapez son nom dans la barre de recherche
- 5. Pour un appel audio, cliquez sur
  - Pour un appel vidéo, cliquez sur
- 6. Raccrochez en fin d'appel

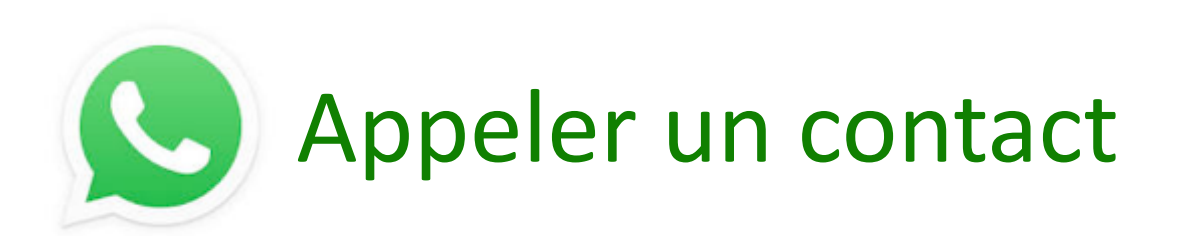

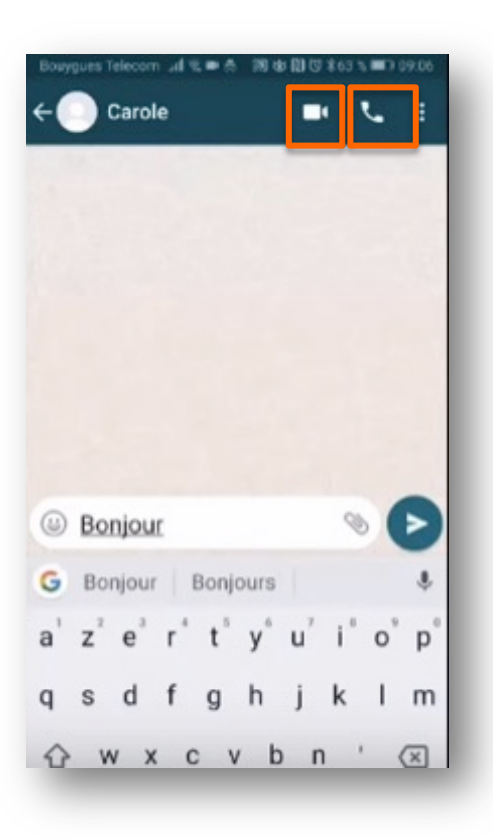

Vous pouvez aussi passer un appel audio ou vidéo depuis l'écran de discussion en cliquant sur ou

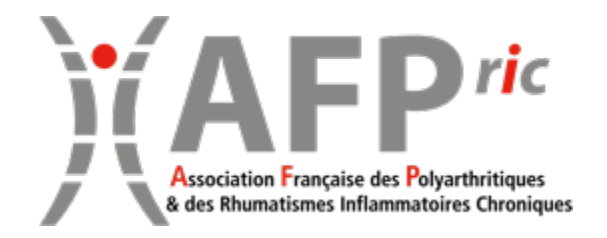

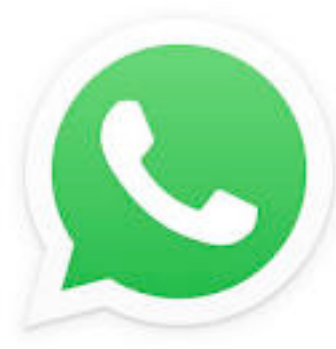

# WHATSAPP Appels audio et/ou vidéo avec plusieurs personnes

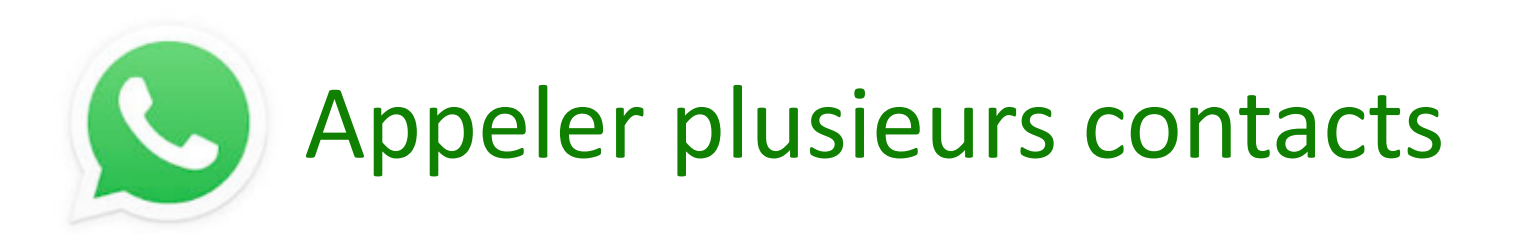

1. Ouvrez l'application en cliquant sur l'icône

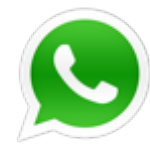

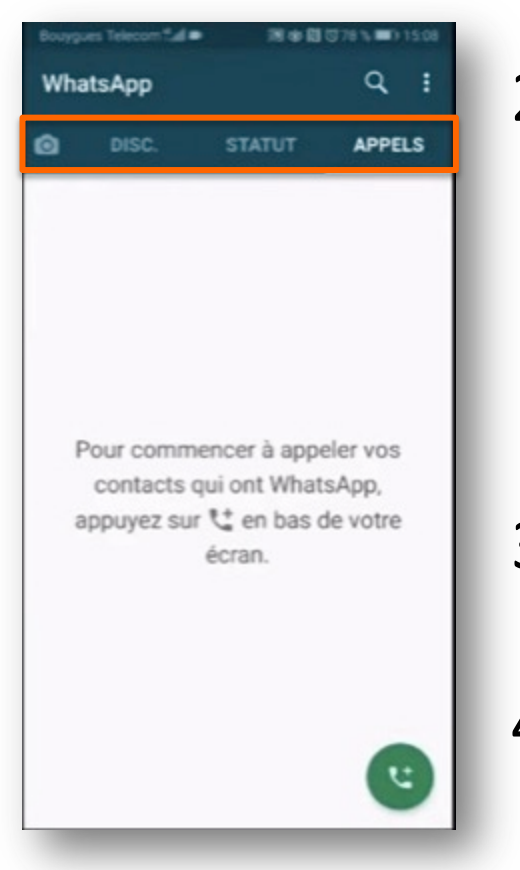

 Cliquez sur Appels dans le menu en bas de l'écran

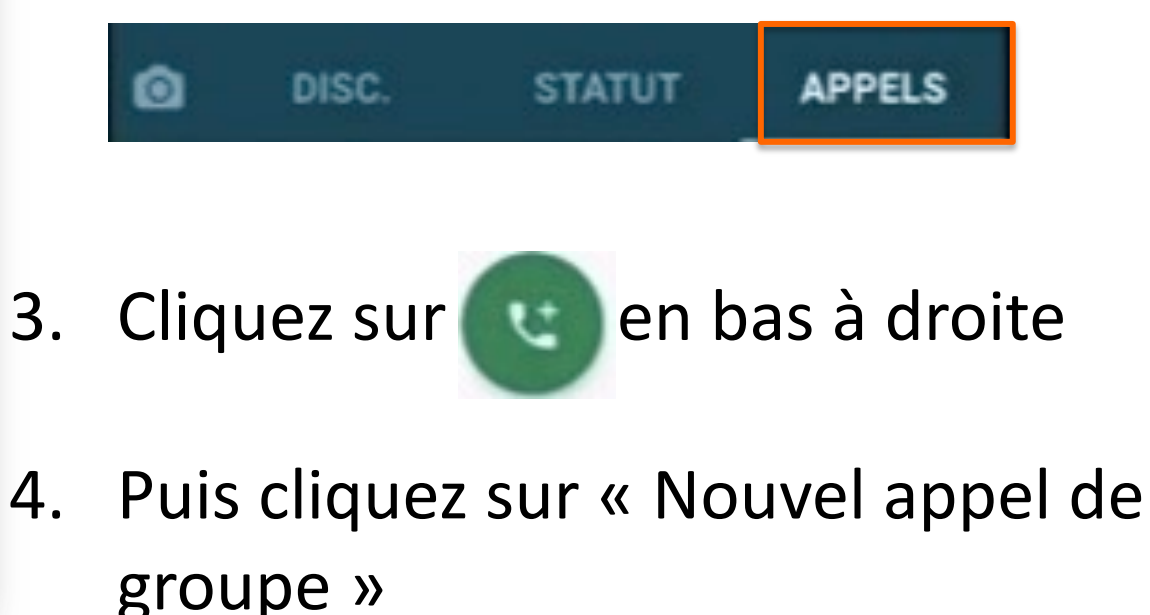

### Appeler plusieurs contacts

| ÷          | Nouvel appel de group<br>2 sur 3 sélectionnés | be Q |
|------------|-----------------------------------------------|------|
| C          |                                               |      |
| Alex       | Audrey                                        |      |
|            | Anouar                                        |      |
| 0          | Arthur                                        |      |
|            | Audrey G                                      |      |
| Q          | Audrey H                                      |      |
| $\bigcirc$ | Béatrice                                      |      |
| $\bigcirc$ | Béa                                           |      |

- 5. Recherchez les personnes dans la liste ou en tapant leur nom dans la barre de recherche
  - 6. Cliquez sur leur nom
    un s'ajoute à côté du nom et le contact
    s'attichent au-dessus de la liste.
    En cas d'erreur, cliquez sur du contact.
  - Pour un appel audio, cliquez sur 
     Pour un appel vidéo, cliquez sur
  - 8. Raccrochez en fin d'appel

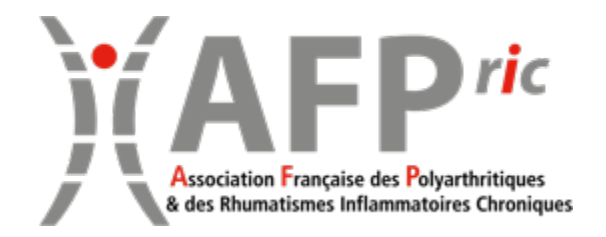

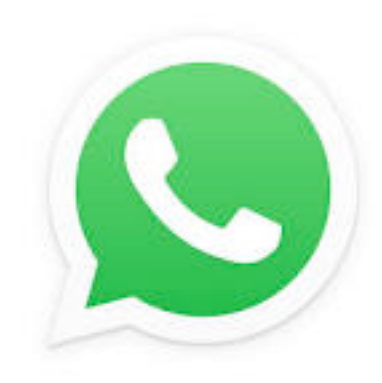

### WHATSAPP Version ordinateur

# S WhatsApp sur ordinateur

WhatsApp peut être utilisé en tant que logiciel sur votre ordinateur. Pour installer WhatsApp sur votre ordinateur, allez sur le <u>site de WhatsApp</u> depuis votre navigateur Internet ou téléchargez le logiciel via l'App Store d'Apple ou le Microsoft Store. WhatsApp ne peut être installé sur ordinateur que si votre système d'exploitation est récent. Pour tous les autres systèmes d'exploitation, vous pouvez utiliser WhatsApp dans votre navigateur <u>ici</u>.

Attention :

- Il est nécessaire d'avoir déjà installé l'application sur son téléphone pour pouvoir utiliser WhatsApp sur son ordinateur
- La version pour ordinateur ne permet pas de passer des appels audio/vidéo.

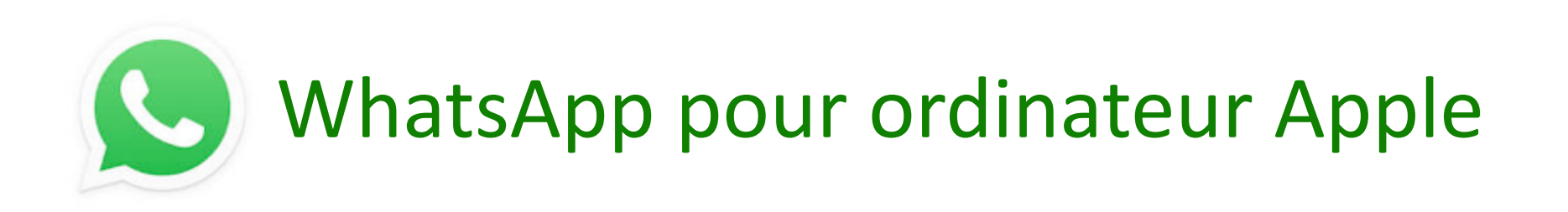

- Télécharger l'application sur le site WhatsApp : Dans le navigateur de votre ordinateur, allez sur la page <u>https://www.whatsapp.com/download/</u> puis pour téléchargez le fichier .exe pour Mac Os
- Une fois le téléchargement terminé, ouvrez "WhatsApp.exe" pour installer WhatsApp sur votre ordinateur.

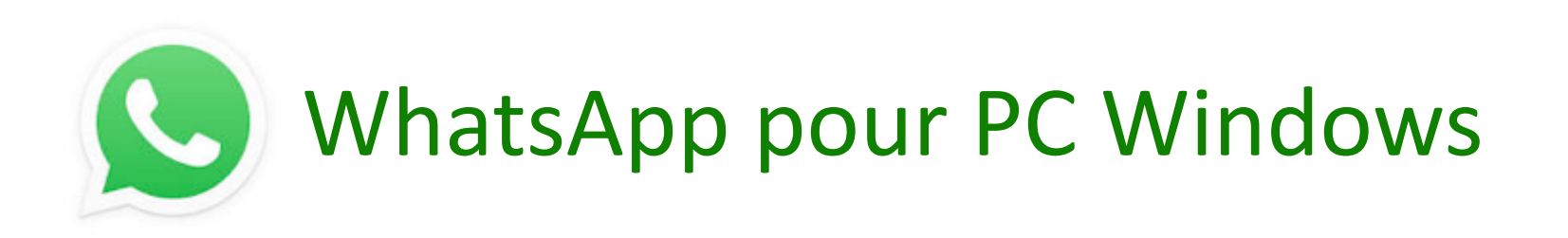

- Télécharger l'application sur le site WhatsApp : Dans le navigateur de votre ordinateur, allez sur la page <u>https://www.whatsapp.com/download/</u> puis téléchargez le fichier . dmg pour Windows.
- Une fois le téléchargement terminé, ouvrez le fichier WhatsApp.dmg pour lancer le programme d'installation de WhatsApp.
- Lors de votre première installation, l'application vous invitera à ajouter WhatsApp à votre dossier Applications et dans le Dock de votre bureau.

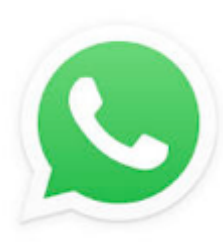

# Paramétrer WhatsApp sur votre ordinateur (Mac et PC)

- 1. Ouvrir le logiciel WhatsApp sur votre ordinateur
- 2. Le logiciel demande de scanner un QR Code suivez les instructions.
- 3. La conversation peut démarrer !

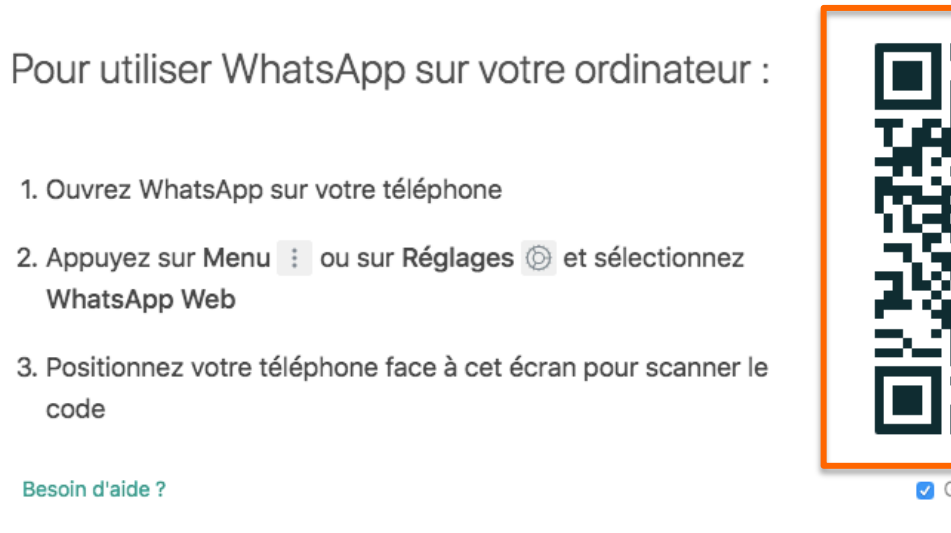

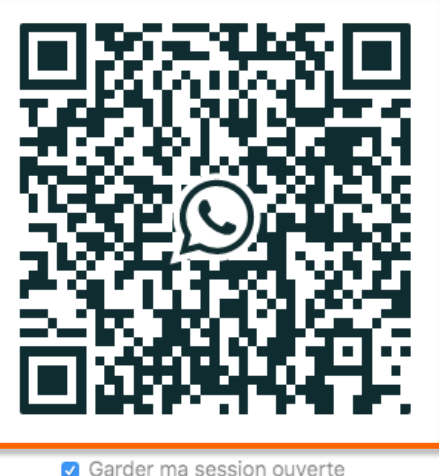

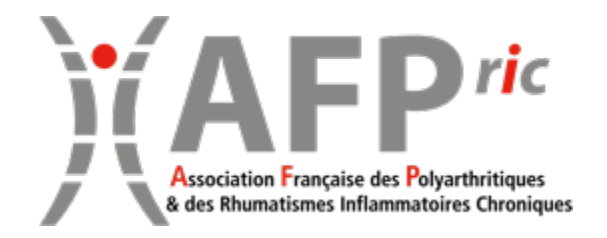

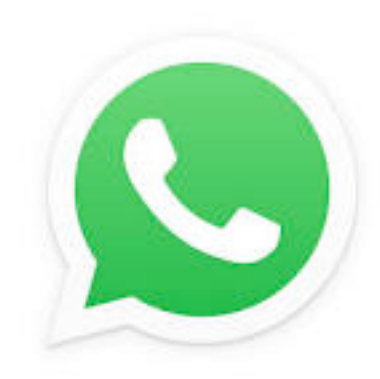

### WHATSAPP Pour aller plus loin

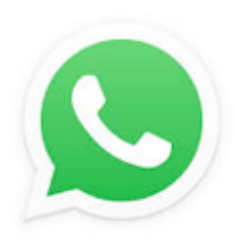

### • Tutoriel vidéo (source : Agence Web Willgo)